## **Producer's Portal – Invite/Edit/Remove Vendor Members**

Follow these steps:

1) Once you are logged into the Portal, click the button at the top of the screen marked "My Companies"

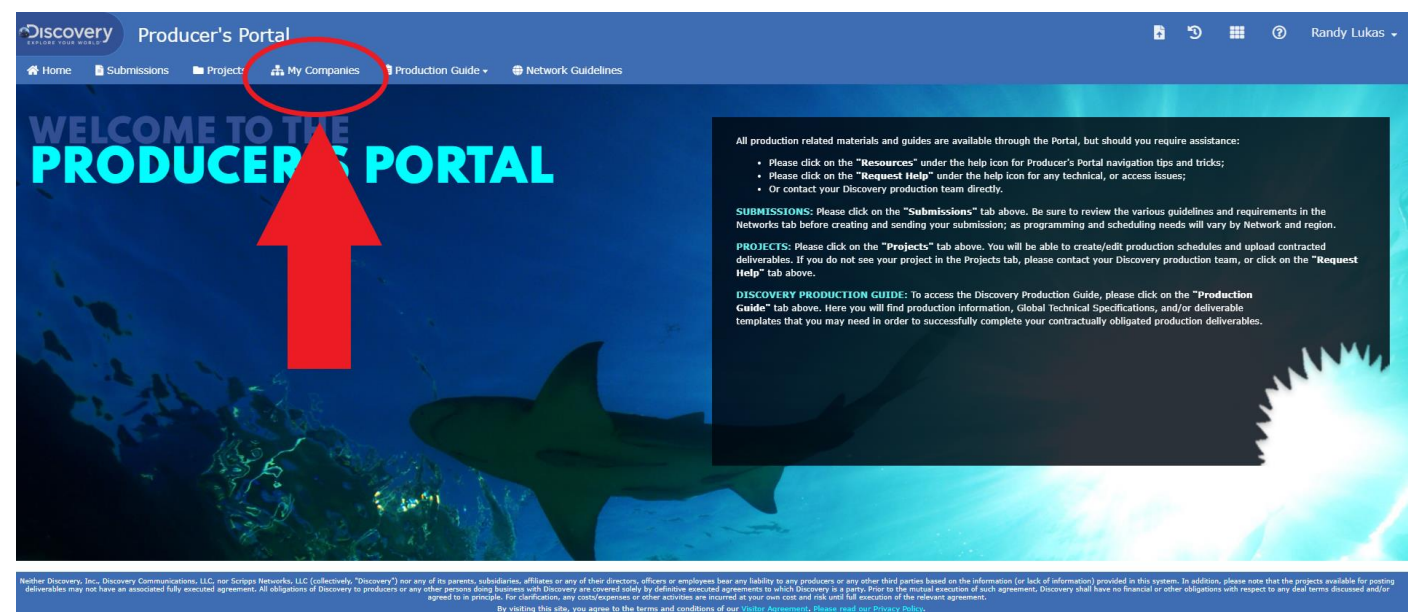

- 2) Click the "Manage" link to the right of the company to which you want to invite the new user.
- 3) Click the button on the left marked "User Management"

| Discovery                            | Producer's Portal                             |                                | 🗄 🕲 |  | Randy Lukas 👻 |
|--------------------------------------|-----------------------------------------------|--------------------------------|-----|--|---------------|
| 👫 Home 📑 Sub                         | missions 🖿 Projects 🚓 My Companies 💼 Producti | n Guide 🔹 🖶 Network Guidelines |     |  |               |
| Company Details                      | Company Details                               |                                |     |  | 🕑 Edit        |
| Company Addresses<br>User Management | Company Nav                                   | BLA Test Company               |     |  |               |
|                                      | Company Bio                                   |                                |     |  | /             |
|                                      |                                               |                                |     |  |               |
|                                      |                                               |                                |     |  |               |

4) Click the "Invite" button on the right of the Invitations Section.

|                   | Producer's Portal 🔹 🕲 🎫 🛞 Stephen DiMartino 🗸                               |
|-------------------|-----------------------------------------------------------------------------|
| 삼 Home 📑 Subm     | issions 🖿 Projects 🚓 My Companies 💼 Production Guide 🗸 🌐 Network Guidelines |
| Company Details   | BLA Test Company - User Management                                          |
| Company Addresses | Users                                                                       |
| User Management   | First Name                                                                  |
|                   |                                                                             |
|                   | Producer                                                                    |
|                   | Invitations Invite                                                          |
|                   | Date 🗢 Email 🗢 Roles 🗢 Security Level 🔶 Rescrit                             |
|                   | No invitations for this vendor.                                             |

5) A window will pop up. Fill out the information marked with the red asterisk and click "Invite" at the bottom of the window.

| Invite<br>Email Address*<br>Associated Location* |                                                                                                    |
|--------------------------------------------------|----------------------------------------------------------------------------------------------------|
| Email Address*                                   |                                                                                                    |
| Associated Location*                             | JohnDoe@gmail.com                                                                                                    |
| Associated Execution                             | Headquarters -                                                                                                    |
| Security Level*                                  | Basic -                                                                                                    |
| Functional Roles                                 | Attorney Finance Producer                                                                                                    |
| Message                                          | Usage of this message box is OPTIONAL. User may, or<br>may not use this box to pass along a note to the<br>invite recipient at their own choosing. |
|                                                  |                                                                                                    |
| Invite Cancel                                    |                                                                                                    |

- 6) An automated email from the Producer's Portal will be sent to your new user with a link and profile set-up instructions. *IF they don't receive the automated system email, please have them check their SPAM folder as well.*
- 7) You can also Edit access levels and/or Remove users from your Company Profile in the User Management section:

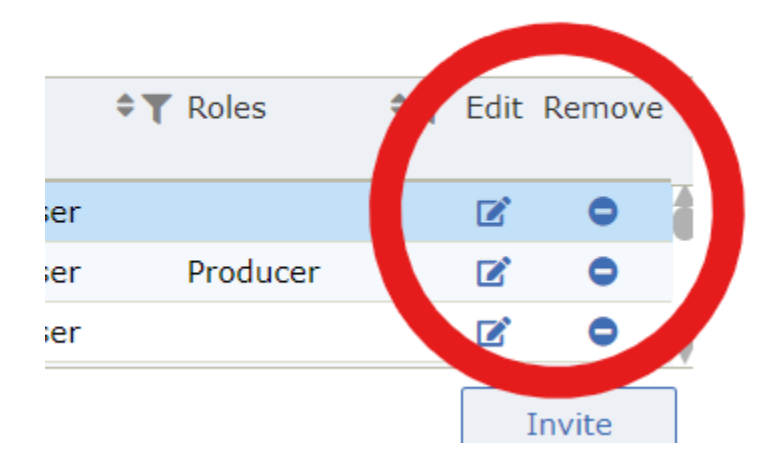

Please contact your Discovery production contacts, or the <u>PMD\_Deliverables\_Team@discovery.com</u> if you have any further questions.